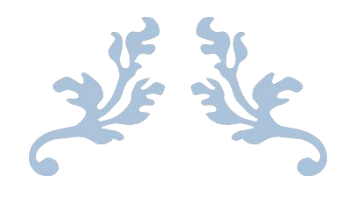

# 云筑收货管理系统采购商 微信操作手册

V 3.1版

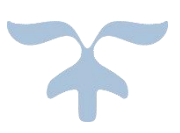

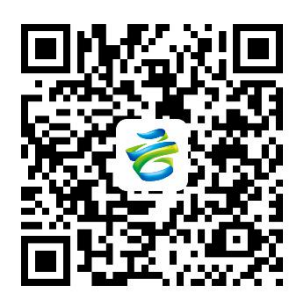

关注"云筑网"公众号 尽享收验货掌上办公服务

| 第1  | . 章 | 前言             | 2 |
|-----|-----|----------------|---|
| 第 2 | 章   | 微信端系统登录        | 3 |
|     | 2.1 | 账号密码获取         | 3 |
|     | 2.2 | 功能模块介绍         | 4 |
| 第 3 | 章   | 功能业务流程         | 5 |
|     | 3.1 | 发货单            | 5 |
|     |     | 3.1.1 待收货      | 6 |
|     |     | 3.1.2 收货中      | 7 |
|     |     | 3.1.3 已收货      | 8 |
|     |     | 3.1.4 己废单1     | 0 |
|     | 3.2 | 收货单1           | 0 |
|     |     | 3.2.1 待处理1     | 1 |
|     |     | 3.2.2 审批中1     | 3 |
|     |     | 3.2.3 已完成1     | 5 |
|     |     | 3.2.4 已废单1     | 8 |
|     | 3.3 | 移动点验2          | 0 |
|     |     | 3.3.1 普通收货2    | 1 |
|     |     | 3.3.2 云筑收货3    | 1 |
|     | 3.4 | 异常处理3          | 7 |
|     |     | 3.4.1 未识别车牌3   | 8 |
|     |     | 3.4.2 未合并记录    | 9 |
|     | 3.5 | 统计分析4          | 1 |
|     |     | 3.5.1 现场收料4    | 2 |
|     |     | 3.5.1.1 项目统计4  | 3 |
|     |     | 3.5.1.2 材料统计4  | 4 |
|     |     | 3.5.1.3 供应商统计4 | 5 |
|     |     | 3.5.1.4 车辆统计   | 7 |

# 目 录

| 3.5.1.5 台账明细 | 48 |
|--------------|----|
| 3.5.1.6 预警信息 | 48 |
| 3.5.2 现场发料   | 49 |
| 3.5.3 移动点验   | 50 |
| 第4章 联系我们     | 55 |

## 第1章 前言

云筑收货管理系统,作为云筑智联智慧工地管理平台子系统,由'云+端' 模式构成。系统拥有有人值守和无人值守两种模式,采用最新计算机软硬件技术。

一方面可通过云筑网发货单绑定电子车牌; 另一方面可对其他渠道的发货 单进行收货或工地内物料进行发料; 通过红外定位防止车辆上下磅作弊, 智能道 闸系统控制车距, 视频实时拍照、录像和传输, 语音播报系统智能提醒, 配合智 能称重软件实现一体化称重协作。移动端是针对现场端的补充, 可对现场端不易 称重收货物品进行收验货。云端集成了报表、数据分析、汇总和打印等功能。

# 第2章 微信端登录

## 2.1 账号密码获取

微信端操作前,需关注"云筑网"公众号,在个人中心-账号管理处输入云 筑集采账号登录,在云筑服务选择云筑收货进入,如图:

| 云筑网   |                                                                           | 쭈                    | - | ×<br> |
|-------|---------------------------------------------------------------------------|----------------------|---|-------|
|       | 您好!您的微信号与云筑网账号绑定成现<br>用户名:test6<br>用户类型:集采采购商<br>绑定时间:2018-08-29 09:51:43 | <u>5</u> !           |   |       |
|       |                                                                           |                      |   |       |
|       | 待办任务提醒                                                                    |                      |   |       |
|       | 您有62条审批需要处理,请您登录云筑》<br>批。<br>https://jc.yzw.cn/mobilesite/main#!/a        | 网查看并审<br>auditMgt/pe |   |       |
|       | nding<br>待办事项:待办审批汇总<br>优先级:中<br>点击查看详情                                   | 账号管理<br>下载中心         |   |       |
|       | 详情                                                                        | 关于我们<br>联系我们         |   |       |
| = 招标3 | ②购 = 云筑服务                                                                 | 三个人中心                |   | =     |

| 云筑网   |                                              |                              |                 |                   | 주    | - | ×<br> |
|-------|----------------------------------------------|------------------------------|-----------------|-------------------|------|---|-------|
|       | 您好!您的微信<br>用户名:test6<br>用户类型:集采<br>绑定时间:2018 | 号与云筑网则<br>采购商<br>-08-29 09:5 | 账号绑定成]<br>51:43 | 为!                |      |   | 1     |
|       |                                              |                              |                 |                   |      |   |       |
|       | 待办任务提醒                                       |                              |                 |                   |      |   |       |
|       | 您有62条审批需<br>批。                               | 要处理,请                        | 您登录云筑           | 网查看并管             | Ŧ    |   |       |
|       | https://jc.yzw.(<br>nding<br>待办事项:待力         | 云筑数据<br>云筑智联                 | main#!/         | auditMg           | t/pe |   |       |
|       | 优先级:中<br>点击查看详情                              | 云筑收货                         |                 |                   |      |   |       |
|       | 详情                                           | 云筑劳务<br>云筑商城                 |                 |                   | >    |   |       |
| ≡ 招标3 | E购                                           | ≡ 云筑服务                       |                 | $\equiv \uparrow$ | 、人中心 | x | ÷     |

### 2.2 功能模块介绍

在微信端,云筑收货有五大功能模块:发货单,收货单,移动点验,异常处 理和统计分析。其中,发货单:展示的是四种供方发货单状态的信息,包括待收 货、收货中、已收货和已废单;收货单:是各种状态的收货单展示以及待处理时 提交审批;移动点验:是对现场难以过磅物品进行移动点验验收;异常处理:是 针对现场无人值守模式下,未识别车牌、未合并记录情况进行编辑填写操作,以 达到完善收货业务。统计分析主要是提供报表数据,供管理员实时查看和监管, 并且可实时远程监控过磅实时视频。如图:

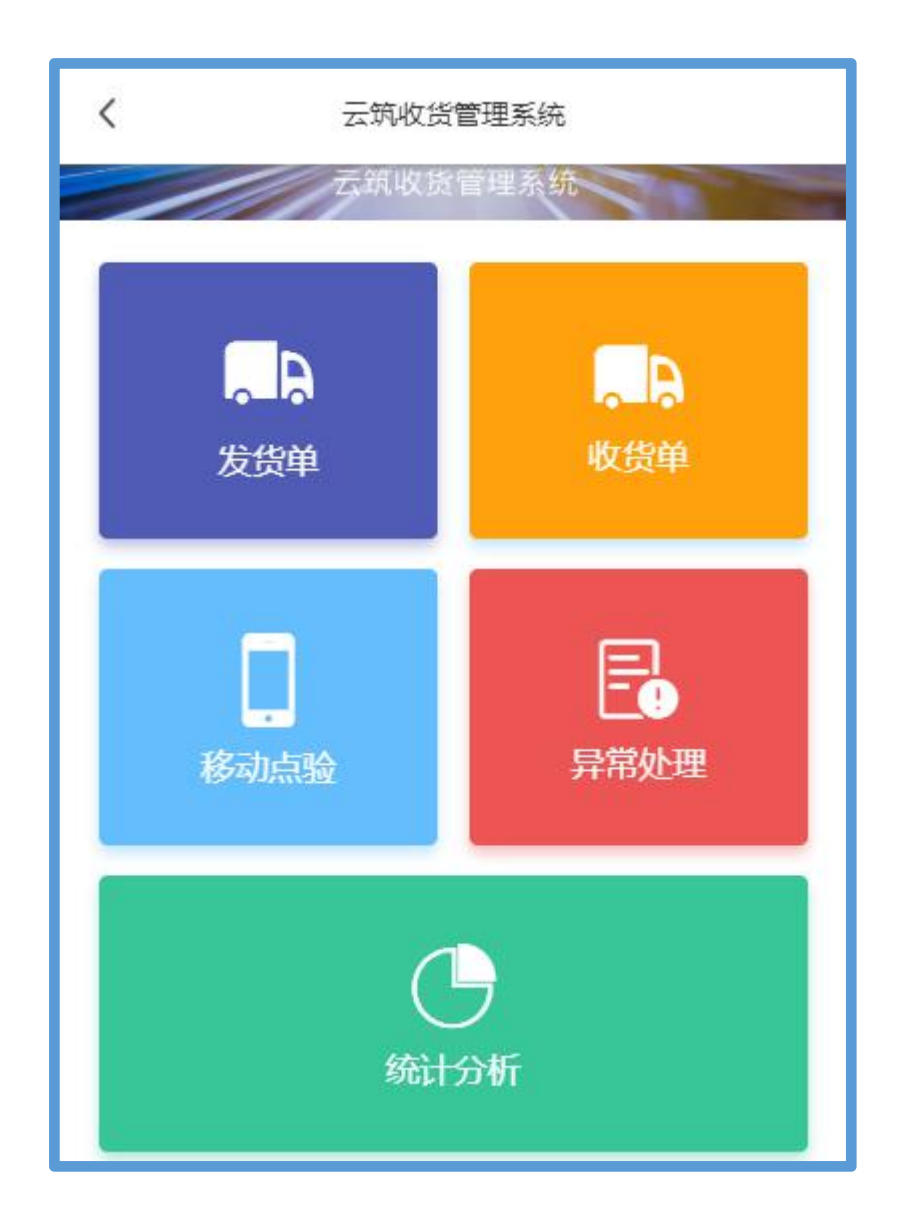

# 第3章 功能业务流程

## 3.1 发货单

发货单展示的是四种供方发货单状态的信息,包括待收货、收货中、已收货 和已废单。如图:

| < ∠ 运营测试               | 项目                 |
|------------------------|--------------------|
| 待收货(4) 收货中(19) E       | 已收货(15) 已废单(1)     |
| Q 输入车牌或供应商名称查          | 找                  |
| 川11112                 |                    |
| cscec-fh-2018042601298 | 2018-04-26 15:50 > |
| sup100                 | 共2种商品              |
| JI 222220              |                    |
| cscec-fh-2018042600597 | 2018-04-26 11:08 > |
| sup100                 | 共1种商品              |
| 川无订单 <b>111</b>        |                    |
| cscec-fh-2018042500028 | 2018-04-25 01:10 > |
| sup100                 | 共1种商品              |

#### 3.1.1 待收货

| <       | sup100        |
|---------|---------------|
| 收货项目    | 运营满试项目        |
| 合同      | prdtest-查看保证金 |
| 订单      | prdtest收货系统11 |
| 车辆1     |               |
| 车牌号码    | 川11112        |
| 材料1     |               |
| 材料名称及型号 | 镀锌钢板1.2mm     |
| 发货数量    | 12.000        |
| 材料单位    | DĘ            |
| 单位转换率   | 1 吨 = 1.000 吨 |

输入车牌号或供应商名称搜索,点击进入详情界面。如图:

根据车牌号或供应商名称查找,选择车辆进入可看到具体的收货信息。如图:

| <                        | 运营测计                     | 试项目              | ≓切换                                              |
|--------------------------|--------------------------|------------------|--------------------------------------------------|
| 待收货(4)                   | <b></b>                  | 已收货(15)          | 己废单(1)                                           |
| Q 输入车牌!                  | 或供应商名称                   | <b>水查找</b>       |                                                  |
| JI 678901                |                          |                  | 地磅收货                                             |
| cscec-fh-20180<br>sup100 | 042700552                | 2018-04-2<br>共2  | 7 10:43<br><sup>&gt;</sup>                       |
| JI 345789                |                          |                  | 移动点验                                             |
| cscec-fh-20180<br>sup100 | 04250 <mark>1</mark> 509 | 2018-04-23<br>共  | 5 18:16<br><mark>种商品</mark> <sup>&gt;</sup>      |
| JI A00093                |                          |                  | 移动点验                                             |
| cscec-fh-20180<br>sup100 | 042500507                | 2018-04-23<br>共2 | 5 10:50<br><sup>&gt;</sup><br>2 <mark>种商品</mark> |

| <       | sup100        |
|---------|---------------|
| 收货项目    | 运营测试项目        |
| ↓ ▲ 车辆1 |               |
| 车牌号码    | JI 678901     |
| ' 材料1   |               |
| 材料名称及型号 | 白色硅酸盐水泥42.5   |
| 发货数量    | 333.000       |
| 材料单位    | 吨             |
| 单位转换率   | 1 吨 = 1.000 吨 |
| 用途      |               |

#### 3.1.3 已收货

根据车牌号或供应商名称查找,查看收货详情,包括收货单号、实际重量、 偏差率等。如图:

| <                     | 运营测         | 试项目            | ≓切换                              |
|-----------------------|-------------|----------------|----------------------------------|
| 待收货(4)                | 收货中(19)     | 已收货(15)        | 己废单(1)                           |
| Q 输入车                 | 牌或供应商名稱     | 尔查找            |                                  |
| 川车辆4444               |             |                | 地磅收货                             |
| cscec-fh-20<br>sup100 | 18042500042 | 2018-04-2<br># | 25 03:06<br>2种商品 <sup>&gt;</sup> |
| 川A00082               |             |                | 移动点验                             |
| cscec-fh-20<br>sup100 | 18042500041 | 2018-04-2<br>共 | 25 03:03<br>1种商品 <sup>&gt;</sup> |
| JI 456722             |             |                | 地磅收货                             |
| cscec-fh-20<br>sup100 | 18042500040 | 2018-04-2<br>共 | 25 03:01<br>2种商品 <sup>&gt;</sup> |
| JI 456789             |             |                | 地磅收货                             |
| cscec-fh-20           | 18042500040 | 2018-04-2      | 25 03:01                         |

| <    | sup100                  |
|------|-------------------------|
| 用途   | 浇筑梁板                    |
| 收货时间 | 2018-02-05 12:00        |
| 收货单号 | 24661-20180205120000000 |
| 毛重   | 79.120 吨                |
| 皮重   | 19.100 吨                |
| 净重   | 60.020 吨                |
| 扣重   | 0.000 吨                 |
| 实际重量 | 60.020 吨                |
| 偏差率  | -59.85 %                |

已废单是当采购商收货时提交审批不通过,收货单作废,同时发货单也被作废。如图:

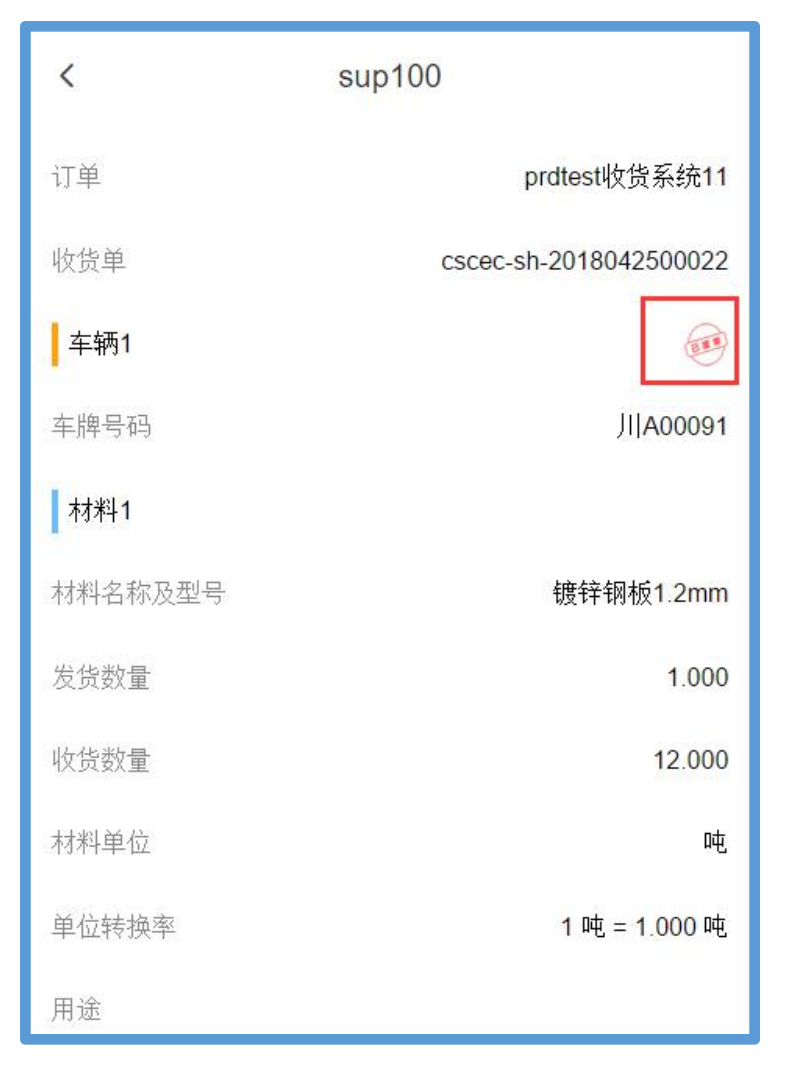

## 3.2 收货单

收货单是对待处理、审批中、已完成和已废单的四种状态的收货单进行查看 和处理。如图:

| < 运营测试项目                                | ≓切换                               |  |  |  |  |  |  |
|-----------------------------------------|-----------------------------------|--|--|--|--|--|--|
| Q 输入供应商或收货单号查找                          | Q 输入供应商或收货单号查找                    |  |  |  |  |  |  |
| 待处理 审批中 已完成                             | 2 <sup>28</sup> 己废单 <sup>42</sup> |  |  |  |  |  |  |
| 供应商: sup100                             |                                   |  |  |  |  |  |  |
| 收货单号: cscec-sh-201804250                | 0145                              |  |  |  |  |  |  |
| 收货时间 <b>:2018-04-25 11:00:15</b> 共      | 4种商品 移动点验                         |  |  |  |  |  |  |
| 供应商: sup100<br>收货单号: cscec-sh-201804250 | 0021                              |  |  |  |  |  |  |
| 收货时间 <b>:2018-04-25 03:35:49</b> 共      | 1种商品 移动点验                         |  |  |  |  |  |  |
| 供应商: sup100<br>收货单号: xcsh_24661_000000  | 0296                              |  |  |  |  |  |  |
| 收货时间:2018-04-25 03:33:26 共              | 1种商品 <mark>地磅称重</mark>            |  |  |  |  |  |  |

#### 3.2.1 待处理

待处理界面,分为两种收货方式:移动点验和地磅称重。点击收货单号进入,可查看收货情况和材料信息。该待处理页面,若审批开关打开,即显示提交审批, 若审批开关关掉,则显示完成收货。如图:

注:只有在集采平台【现场收货一项目设置】开启【收货审批】功能,才需 要提交审批。未开启,则不用审批。

关于审批流程设置与开启,请参考《云筑收货系统云端操作手册》。

| <                | < 运营测试项目                                    |                    |       |  |  |  |
|------------------|---------------------------------------------|--------------------|-------|--|--|--|
| Q 输入供应           | Q 输入供应商或收货单号查找                              |                    |       |  |  |  |
| 待处理了             | 审批中3                                        | 已完成 <sup>218</sup> | 己废单32 |  |  |  |
| 供应商: su<br>收货单号: | up100<br>cscec-sh-2018                      | 3042500145         |       |  |  |  |
| 收货时间:20          | 18-04-25 11:00:15                           | 共4种商品              | 移动点验  |  |  |  |
| 供应商: Sl<br>收货单号: | 供应商: sup100<br>收货单号: cscec-sh-2018042500021 |                    |       |  |  |  |
| 收货时间:20          | 18-04-25 <mark>03</mark> :35:49             | 共1种商品              | 移动点验  |  |  |  |
| 供应商: SU<br>收货单号: | 供应商: sup100<br>收货单号: xcsh_24661_000000296   |                    |       |  |  |  |
| 收货时间:20          | 18-04-25 03:33:26                           | 共1种商品              | 地磅称重  |  |  |  |

| く 收货单号:cscec-sh-20180425 | 00145        |
|--------------------------|--------------|
| 发货数量                     | 0.001 吨      |
| 实际数量                     | 0.001 吨      |
| 偏差率                      | 0.00%        |
| ▲车辆: 川A00093             | 查看拍照 >       |
| 材料: 方钢 25×25             |              |
| 发货数量                     | 105 1        |
| 实际数量                     | 100 1        |
| 偏差率                      | -4.76%       |
| 材料: 废钢材出售处理 废旧钢筋         |              |
| 发货数量                     | 10.999 11222 |
| 实际数量                     | 10.999 11222 |
| 偏差率                      | 0.00%        |
| 提交审批                     |              |

| <b>〈</b> 收货单号:246 | 61-201872011393700233    |
|-------------------|--------------------------|
| 发货信息              | 总包                       |
| 供应商               | sup100                   |
| 发货人               | sup100                   |
| 发货单号              | cscec-fh-2018072000598   |
| 发货时间              | 2018-07-20 11:36:08      |
| 收货信息              | 地磅称重                     |
| 收货单号              | 24661-201872011393700233 |
| 收货时间              | 2018-07-20 11:39:37      |
| 收货人               | 超级管理员                    |
| ┃车辆:川777779       |                          |
|                   |                          |
|                   | 完成收货                     |

#### 3.2.2 审批中

审批中显示已提交审批但还未完成审批的收货单信息。点击单号进入,下 拉到页面最下方,可查看审批记录。如图:

|           | < 运营测试项目 ≠切换                                                           |
|-----------|------------------------------------------------------------------------|
|           | Q 输入供应商或收货单号查找                                                         |
|           | 待处理 <sup>7</sup> 审批中 <sup>3</sup> 己完成 <sup>218</sup> 己废单 <sup>32</sup> |
| 10 M 10 M | 供应商: sup100<br>收货单号: xcsh_24661_0000000304                             |
|           | 收货时间: 2018-04-27 10:46:21 共2种商品 地磅称重                                   |
|           | 供应商: sup100<br>收货单号: cscec-sh-2018042500113                            |
|           | 收货时间: 2018-04-25 10:36:13 共1种商品 移动点验                                   |
| 6         | 供应商: sup100<br>收货单号: cscec-sh-2018042500025                            |
| 0.00      | 收货时间: 2018-04-25 03:38:33 共1种商品 移动点验                                   |

| <b>〈</b> 收货单号:xcsh_24661_000000304 |              |     |               |
|------------------------------------|--------------|-----|---------------|
| 19.76                              | 6.76         | 13  | 0             |
| 材料: 白色                             | 硅酸盐水泥 4      | 2.5 |               |
| 发货重量                               |              |     | 333吨          |
| 实际重量                               |              |     | 0.5412吨       |
| 偏差率                                |              |     | -99.84%       |
| 材料: 废钢                             | 材出售处理。       | 目钢筋 |               |
| 发货重量                               |              |     | <b>7666</b> 吨 |
| 实际重量                               |              |     | 12.4588吨      |
| 偏差率                                |              |     | -99.84%       |
| 审批记录                               |              |     | ~             |
| 🥪 一级审批                             |              |     |               |
| test5(2) 审批                        | <del>1</del> |     |               |

#### 3.2.3 己完成

已完成显示收货完成且审批通过的收货单。选中收货单进入,下拉到页面 最下方,可查看审批记录。如图:

注:只有审批通过才能完成收货,若审批不通过该收货单作废。

| <  | 运营测                              | 试项目                | ≓切换   |
|----|----------------------------------|--------------------|-------|
| Q  | 输入供应商或收货单号查找                     |                    |       |
| 待  | 处理7 审批中3                         | 已完成 <sup>218</sup> | 已废单32 |
| 供收 | 应商: sup100<br>货单号: 24661-201804  | 2532100202         |       |
| 收到 | 赏时间 <b>:2018-04-25 03:22:47</b>  | 共2种商品              | 地磅称重  |
| 供收 | 应商: sup100<br>货单号: xcsh_24661_(  | 000000294          |       |
| 收生 | 发时间:2018-04-25 03:07:12          | 共2种商品              | 地磅称重  |
| 供收 | 应商: sup100<br>货单号: cscec-sh-2018 | 3042500020         |       |
| 收到 | 货时间: <b>2018-04-25 03:04:49</b>  | 共1种商品              | 移动点验  |

| <b>く</b> 收货单          | 号:24661-2018042532100202 |
|-----------------------|--------------------------|
| 实际重量                  | 24.38吨                   |
| 偏差率                   | 6.00%                    |
| 材料: 镀锌钢机              | 反 1.2mm                  |
| 发货重量                  | 33吨                      |
| 实际重量                  | 34.98吨                   |
| 偏差率                   | 6.00%                    |
| ● 审批记录                | ^                        |
| 🥑 一级审批                |                          |
| test5(2) 通过<br>同意     | 2018-04-25 03:34         |
| ● 二级审批                |                          |
| <b>test6</b> 通过<br>同意 | 2018-04-25 03:35         |

收货单详情页面,如果是移动点验收货,有废单功能。地磅收货的单据只 能在现场端废单。如图:

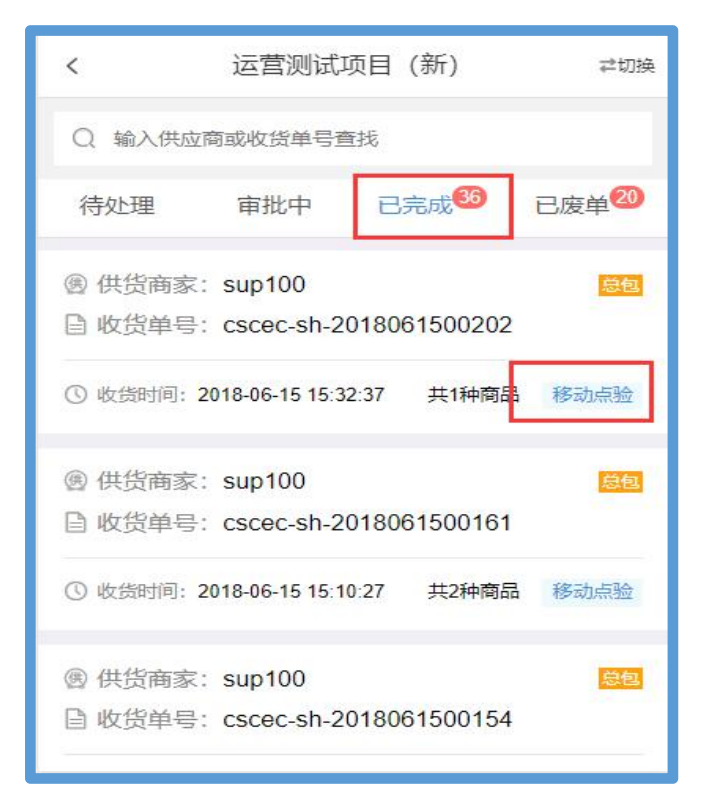

| < 4                      | 女货单号:cscec-sh-2018061500202 |          |
|--------------------------|-----------------------------|----------|
| 发货信息                     |                             | 总包       |
| 供应商                      |                             | sup100   |
| 发货单号                     | cscec-fh-201806             | 61500608 |
| 关联合同                     | prdtest: 测                  | 1试001 >  |
| 关联订单                     | C                           | leng02 > |
| 发货时间                     | 2018-06-15 15:08:26         |          |
| 收货信息                     | 移动点验                        |          |
| 收货单号                     | 7货单号 cscec-sh-2018061500202 |          |
| 收货时间 2018-06-15 15:32:37 |                             | 15:32:37 |
| 收货人                      |                             | test6    |
|                          | 杏若拍昭注信 \                    | -        |
|                          | 复制分享链接                      | 废单       |

#### 3.2.4 已废单

已废单显示审批不通过或在待处理时废单的单据。如图:

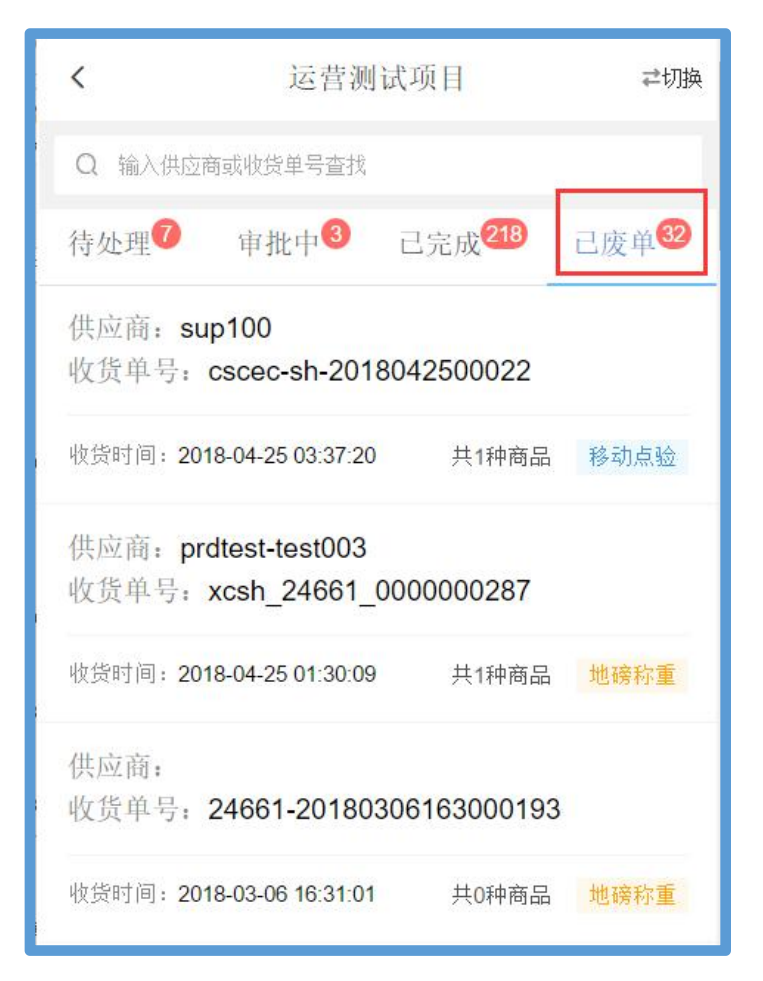

| <b>〈</b> 收货单号:xcsh_24661_000000287         |                          |       |                           |
|--------------------------------------------|--------------------------|-------|---------------------------|
| 2018-04-25 00:3                            | 2018-04-25 00:35:18 出场称重 |       |                           |
| 25                                         |                          |       |                           |
| 毛重 <mark>(吨)</mark>                        | 皮重(吨)                    | 净重(吨) | 扣重(吨)                     |
| 79.12                                      | 19.76                    | 59.36 | 0                         |
| 材料: <b>槽钢 0</b><br>发货重量<br>实际重量<br>偏差率     | .9m 8#                   |       | 233吨<br>59.36吨<br>-74 52% |
| <ul> <li>■ 审批记录</li> <li>◎ 一级审批</li> </ul> | 1                        |       | ~                         |
| test5(2) 驳回<br>2122222222                  |                          | 20    | 018-04-25 01:30           |

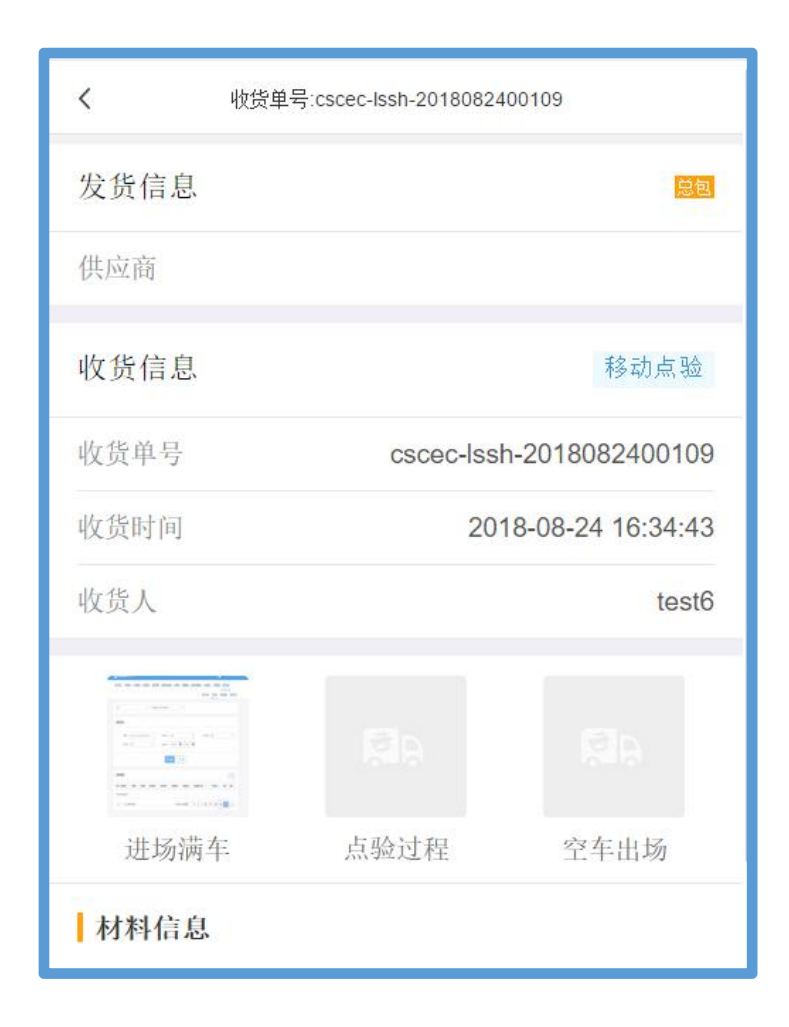

## 3.3 移动点验

移动点验功能主要针对在现场实际业务操作中,不易过磅物品进行线上移动 点验并且拍照上传。如图:

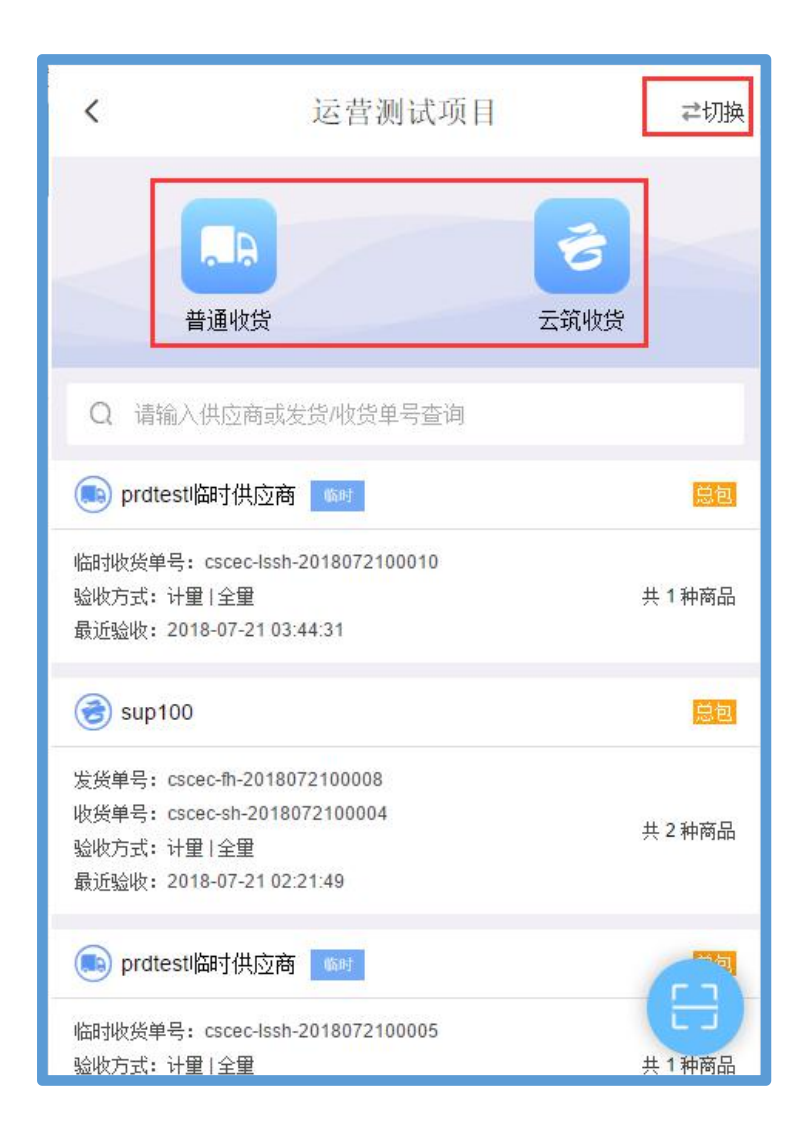

#### 3.3.1 普通收货

普通收货,是指项目线下联系供应商发货。选择【普通收货】进入,按照以下步骤操作:

(1) 选择供应商;

供应商的来源分为友商宝和临时添加,友商宝的供应商在云筑网注册且审核 通过,临时供应商未在云筑网注册

(2) 拍照

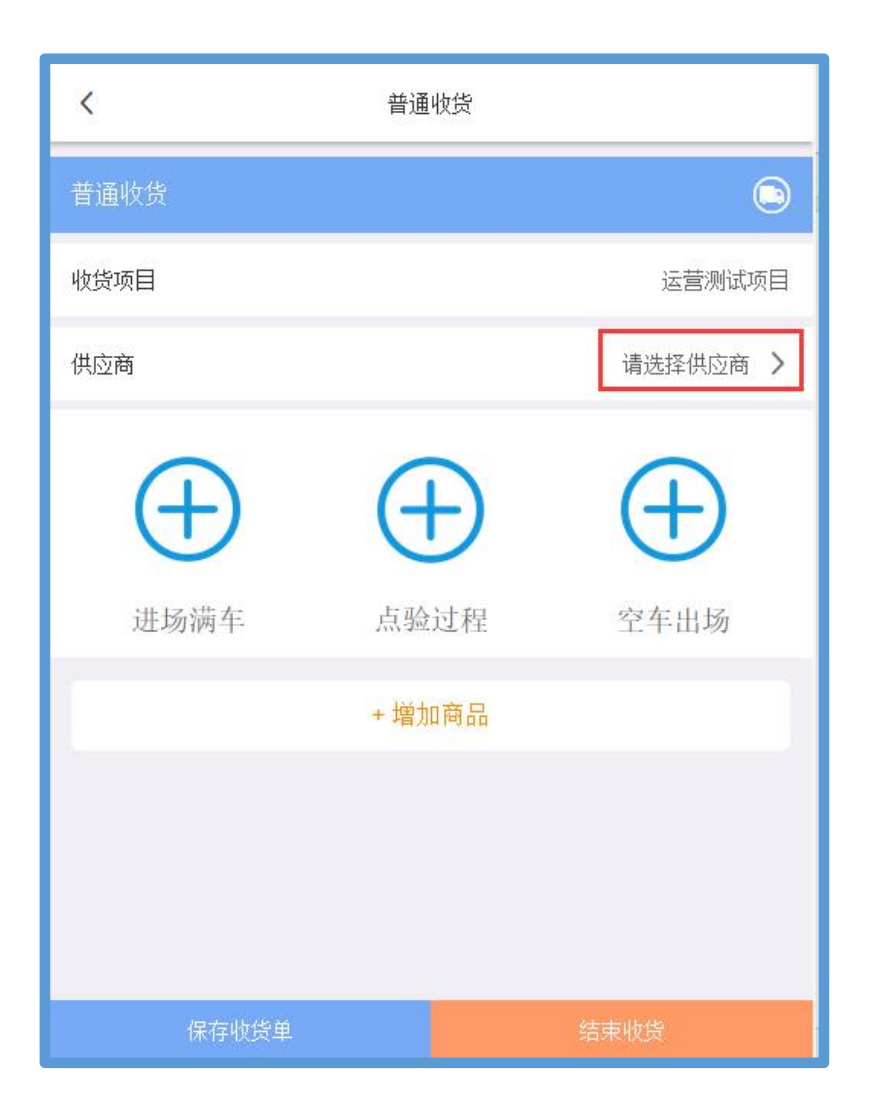

| く<br>Q 搜索 | 供应商              |                   |
|-----------|------------------|-------------------|
| 圆 供页冏豕    | 水正十規把行站          | 临时                |
| ₽ 供方类型    | 生产商              | 1 et HIL          |
| 團 供货商家    | Noahprdtest测试临时供 | ukan∔             |
| ◎ 供方类型    | 生产商              | 四回                |
| 團 供货商家    | tobin            | ik-n-L            |
| ₽ 供方类型    | 生产商              | 四日                |
| • 供货商家    | 厦门顶斌实业有限公司       | ووالتر فواجه مطور |
| ₽ 供方类型    | 经销商              | 反冏玉               |
| 團 供货商家    | 福建省云信混凝土有限公司     | -1                |
| ₿ 供方类型    | 生产商              | <b>反前</b> 王       |
|           | 添加临时供应商          |                   |

(2) 拍照,包括进场、点验和出场的图片,如图:

\*注: 1.拍照分为两种方式: 按车拍照或按材料拍照。按车拍照,先拍照再添加 货物; 按材料拍照,先添加货物再拍照

2.若集采云端-现场收货-项目设置,开启了【移动点验拍照支持从相册选择 图片】节点,则可使用图库照片上传验收

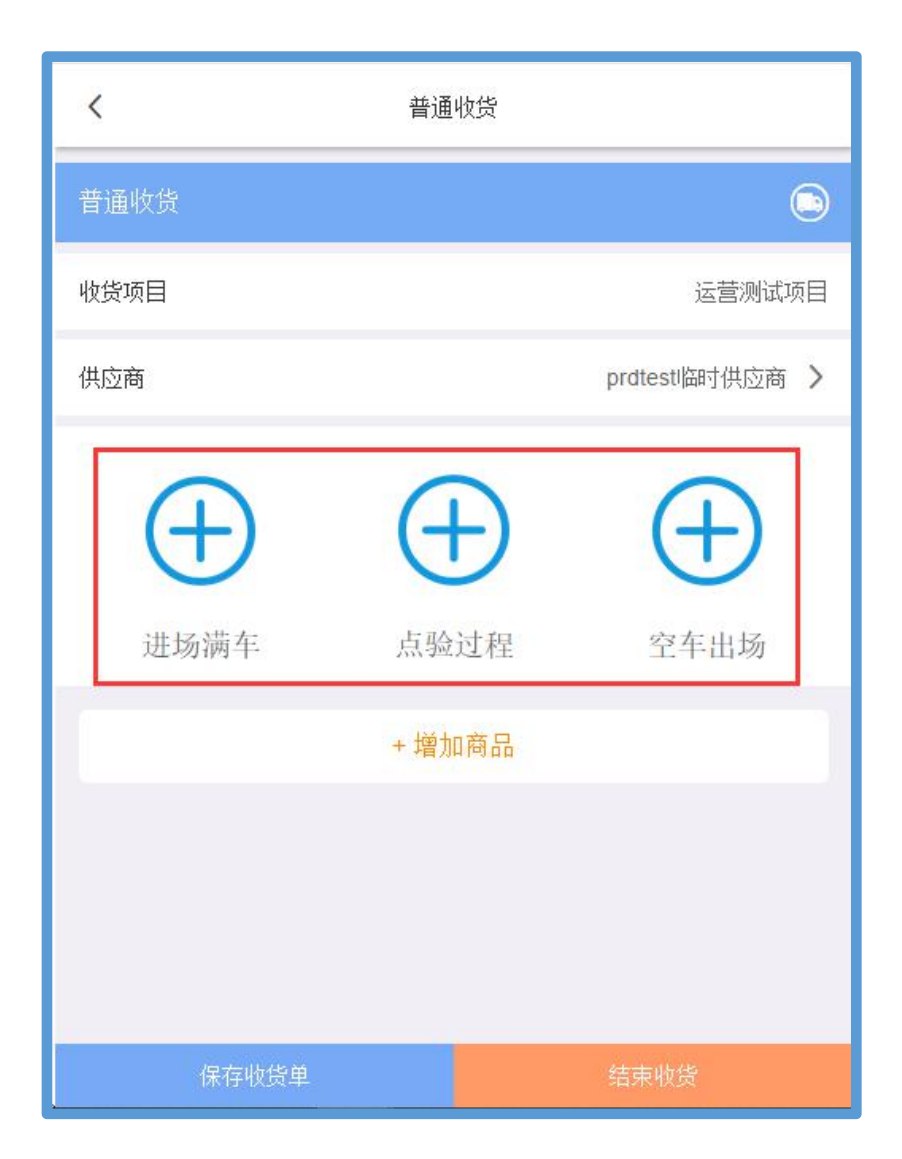

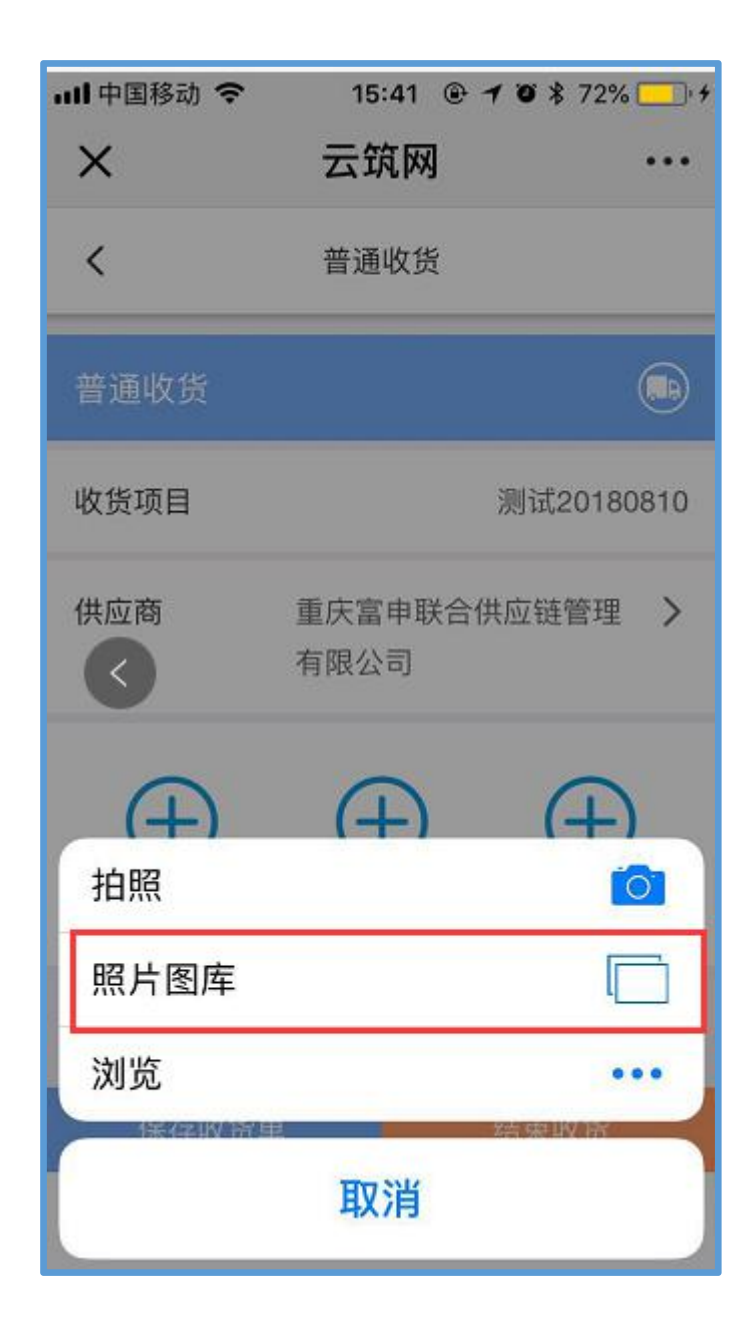

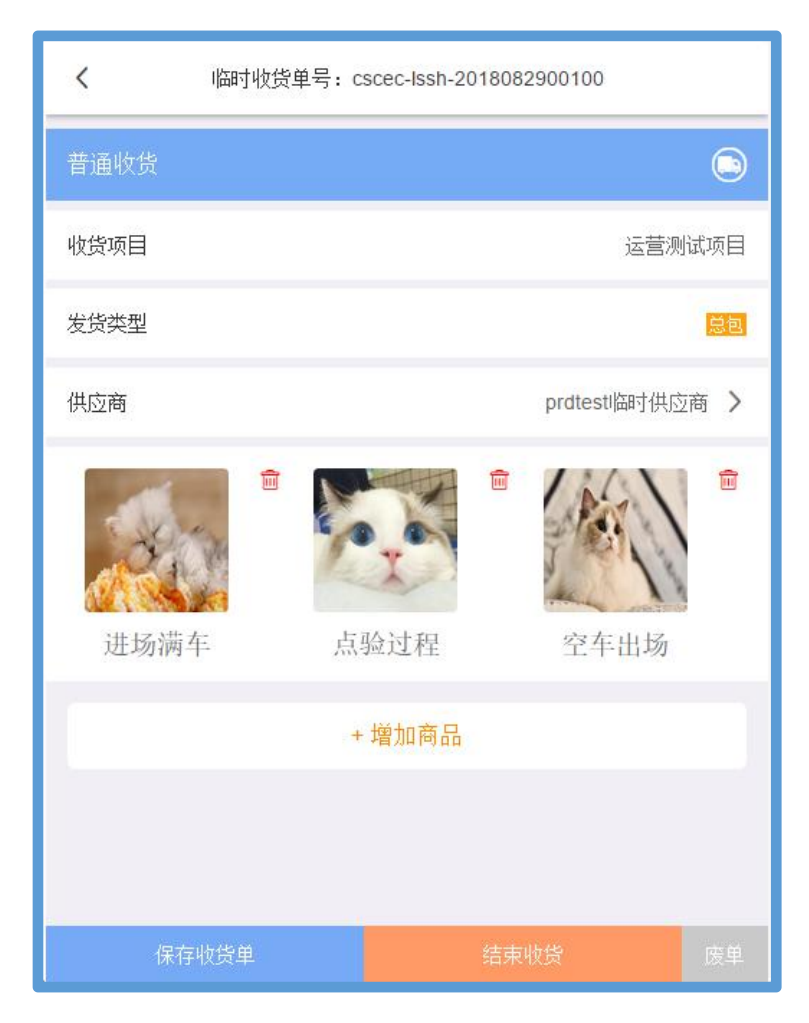

(3) 添加商品,如图:

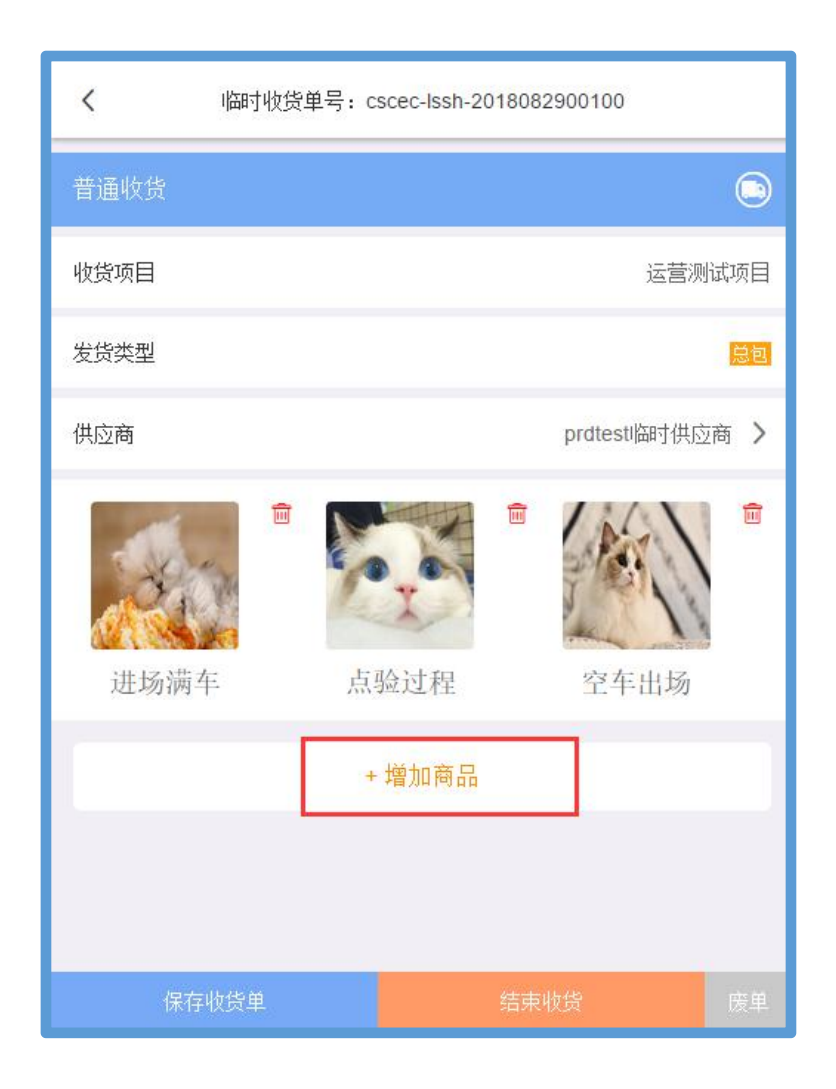

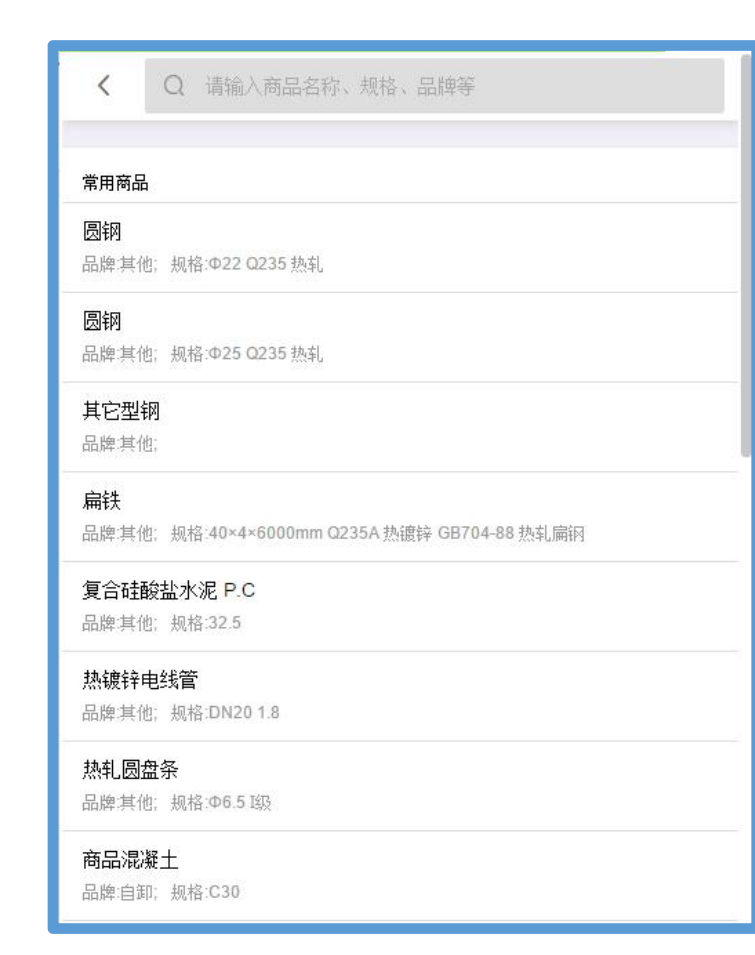

(4) 输入发货数量且保存,如图:

| <                                    | 清点商品     |
|--------------------------------------|----------|
| 商品名称                                 |          |
| <b>圆钢</b><br>品牌: 其他: 规格: Φ22 Q235 热轧 | >        |
| 单位                                   | 根        |
| 发货数量                                 | 12       |
| 验收方式                                 | 全量 抽样    |
| 第1次收货数量                              | 12 🗘 🗍 🗐 |
|                                      | +增加收货批次  |
| 备注(选填)                               |          |
|                                      | 1        |
|                                      | 保存       |

(5)保存收货单,继续验收;若材料验收完成,选择【结束收货】,即可收货完成,数据同步到微信端-收货单界面,也可进行废单的操作。如图:

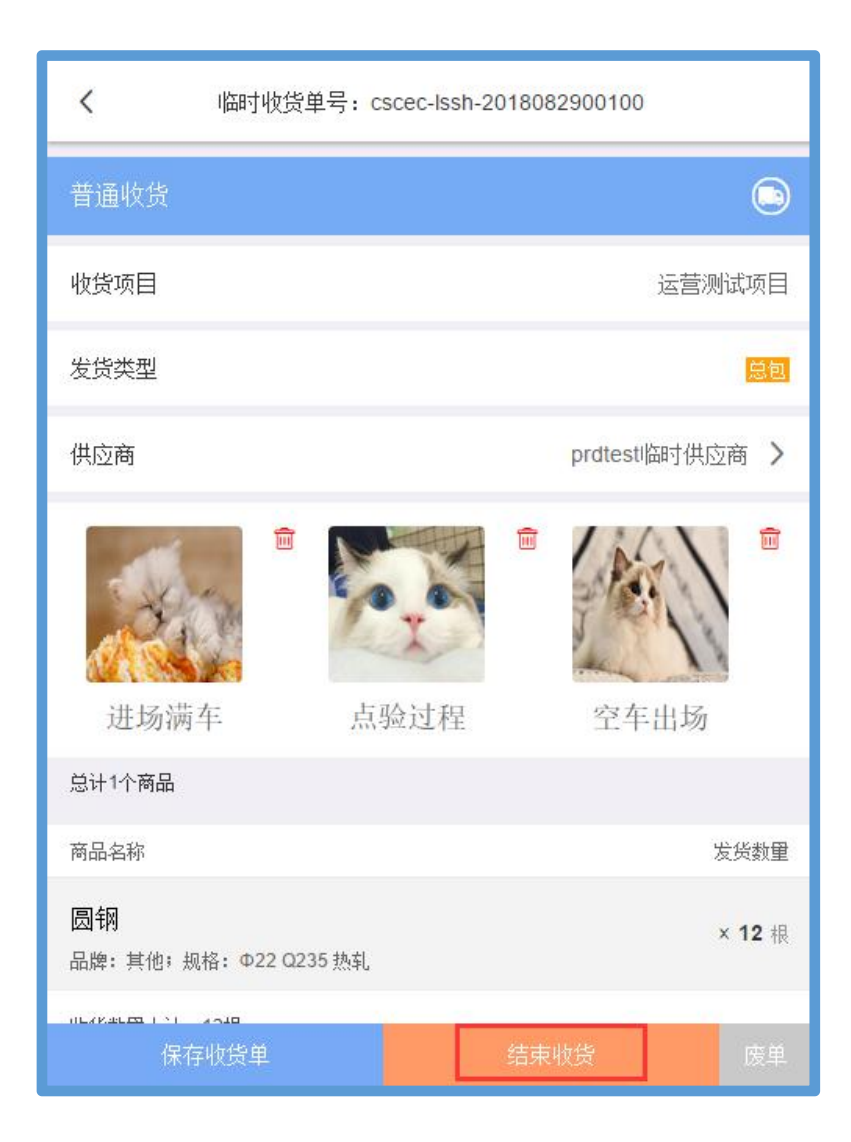

云筑收货,是指项目与供应商在云筑网上签合同、下订单、发货。选择【云 筑收货】进入,按照以下步骤操作:

(1) 选择发货单号,如图:

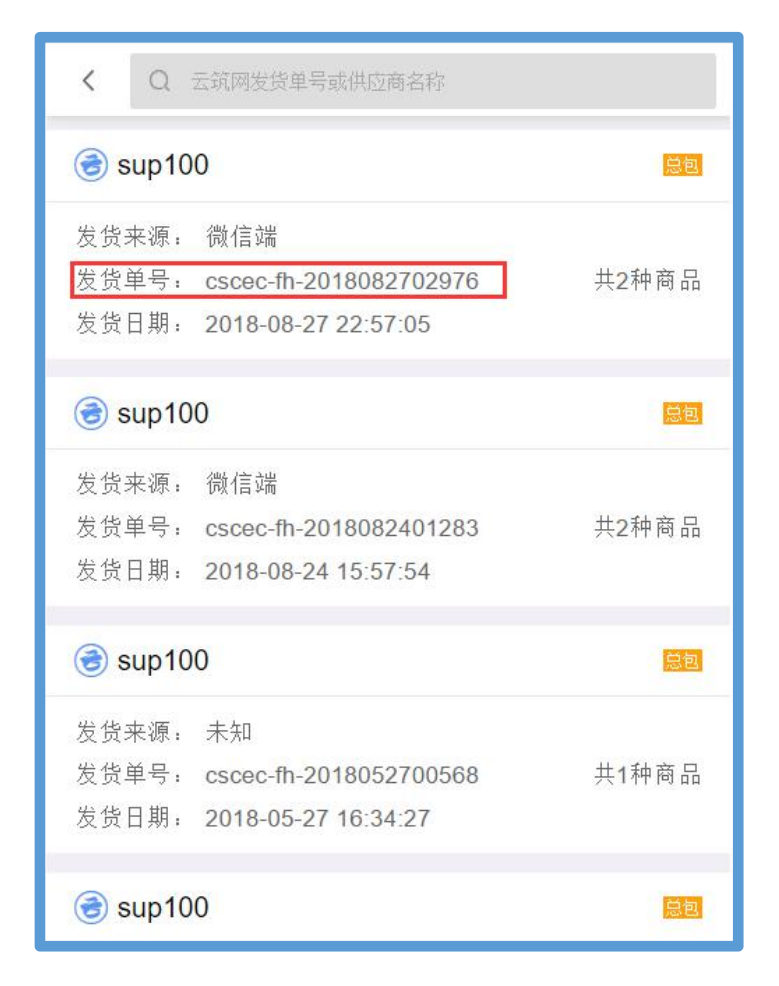

(2) 拍照,包括进场、点验和出场的图片,如图:

\*注: 1.拍照分为两种方式: 按车拍照或按材料拍照。供应商在微信端发货则按 车拍照物; 供应商在云筑网-供应商中心发货则按材料收货

2.若集采云端-现场收货-项目设置,开启了【移动点验拍照支持从相册选择 图片】节点,则可使用图库照片上传验收

|         | 发货单号: cscec | :-fh-20180824 | 01283           |
|---------|-------------|---------------|-----------------|
| 发货来源    |             |               | 微信动             |
| 收货信息    |             |               | 移动点验            |
| 发货单收货人  |             |               |                 |
| 收货项目    |             |               | 运营测试项目          |
| 收货日期    |             |               | 2018-08-29 16:2 |
| 车辆1 川AV | B001        |               |                 |
| ( + )   | (           | Ð             | $(\pm)$         |
| 进场满车    | 点里          | 俭过程           | 空车出场            |

| ull 中国移动 🗢 | 15:41 🕑 🕇 🖲 🕇 72% 🦲 + |
|------------|-----------------------|
| ×          | 云筑网 …                 |
| <          | 普通收货                  |
| 普通收货       |                       |
| 收货项目       | 测试20180810            |
| 供应商        | 重庆富申联合供应链管理 ><br>有限公司 |
| 白照         |                       |
| 照片图库       |                       |
| 浏览         | •••<br>结架收 \s         |
|            | 取消                    |

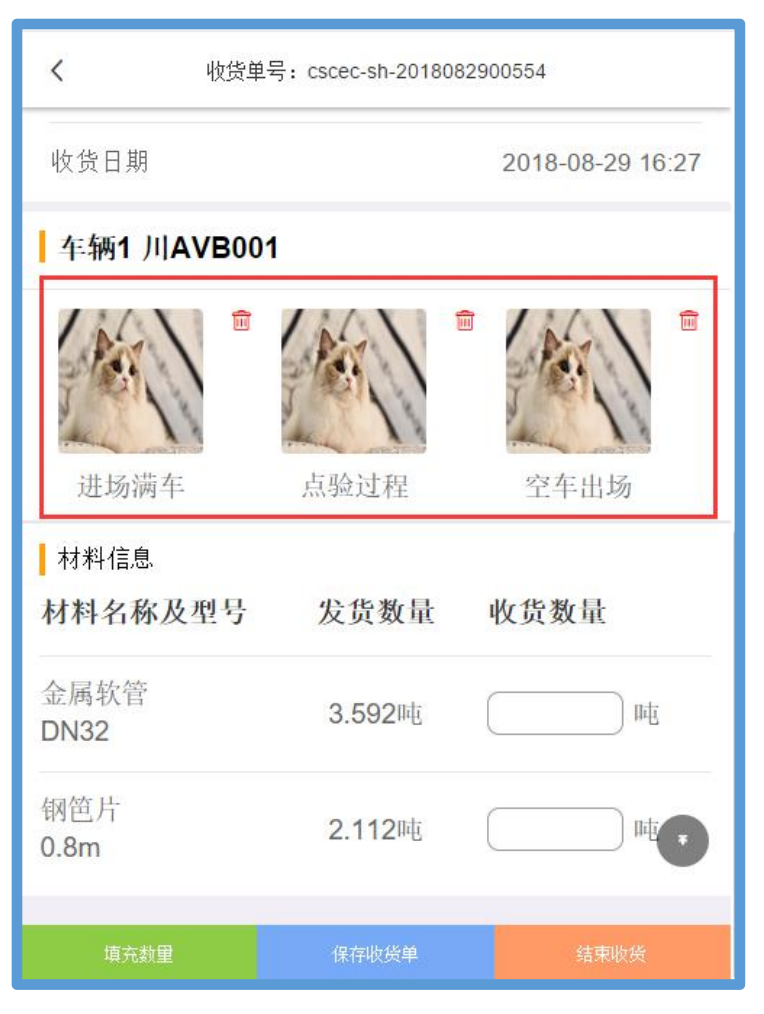

(3)输入收货数量;包括两种方式,其一,手动输入每种材料的收货数量;其 二,一键填充数量,将收货数量默认为发货数量,如图:

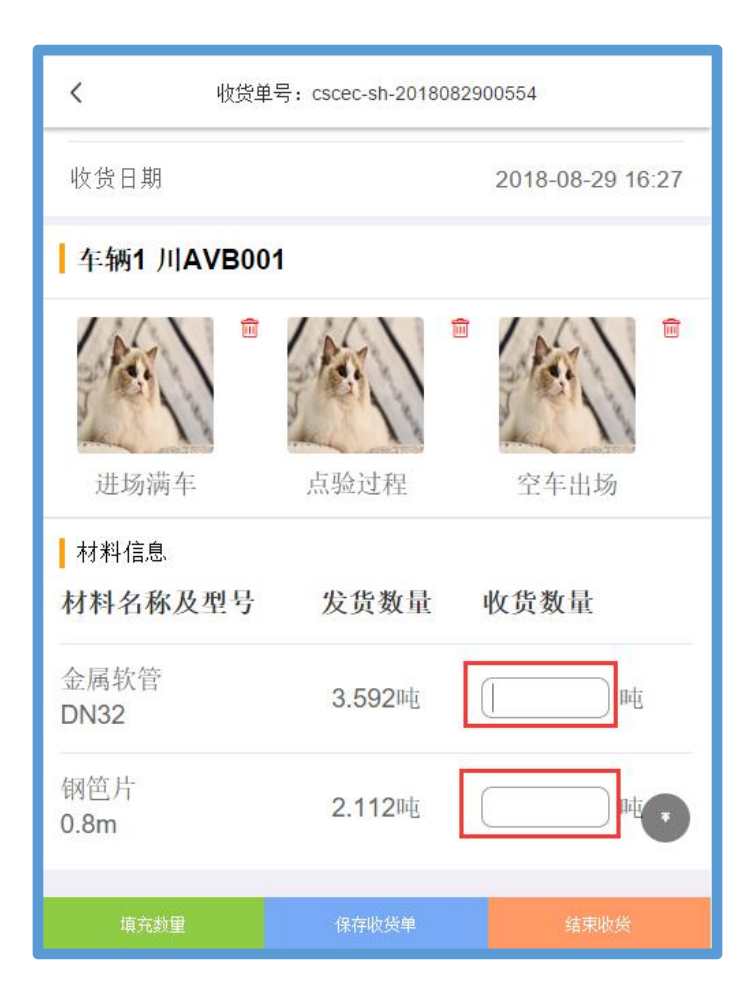

| く 收货单号: cscec-sh-2018082900554 |                              |                                         |  |
|--------------------------------|------------------------------|-----------------------------------------|--|
| 收货日期                           |                              | 2018-08-29 16:27                        |  |
| ┃ 车辆1 川AVB0                    | 01                           |                                         |  |
| 1 是否将把商品                       | (<br>收货数量一键填充<br>品收货数量默认设置为家 | ■ ● ● ● ● ● ● ● ● ● ● ● ● ● ● ● ● ● ● ● |  |
| ┃ 材料 确定                        |                              | 取消                                      |  |
| 材料石林风至5<br>金属软管<br>DN32        | 及贝奴里<br>3.592吨               |                                         |  |
| 钢笆片<br>0.8m                    | 2.112吨                       |                                         |  |
| 填充数量                           |                              | 结束收接                                    |  |

(5)保存收货单,继续验收;若材料验收完成,选择【结束收货】,即可收货完成,数据同步到微信端-收货单。如图:

\*注:云筑收货完成后,无法废单。

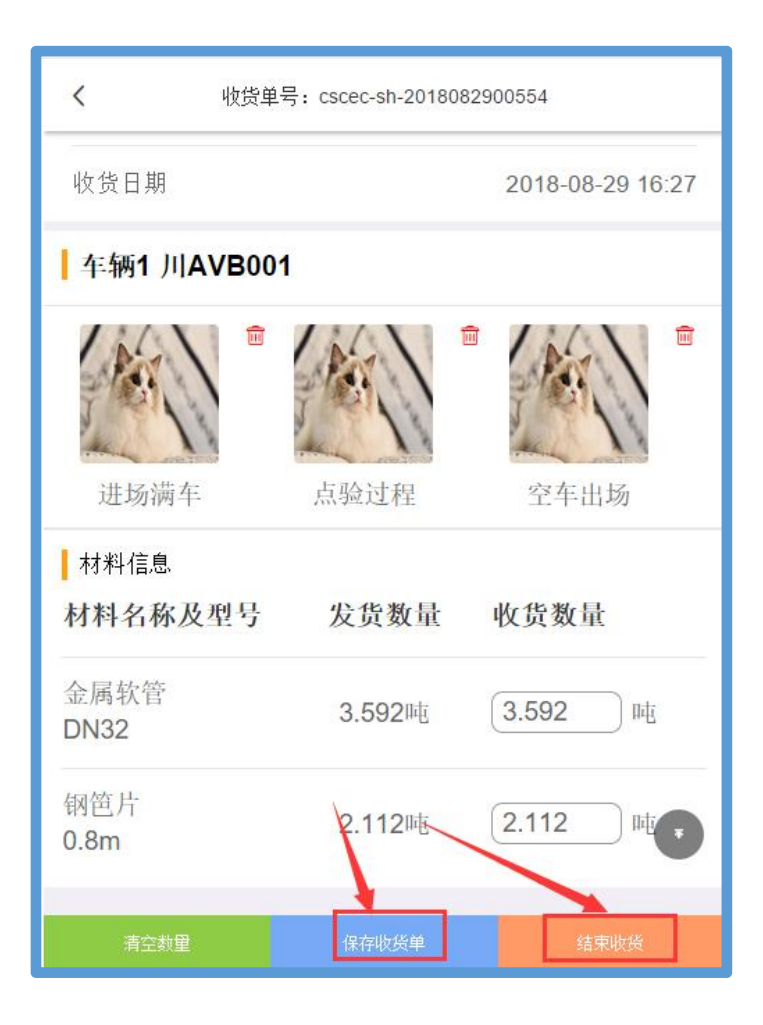

## 3.4 异常处理

异常处理是针对现场无人值守模式下,未识别车牌、未合并记录情况进行编 辑操作,以完善收货业务。如图:

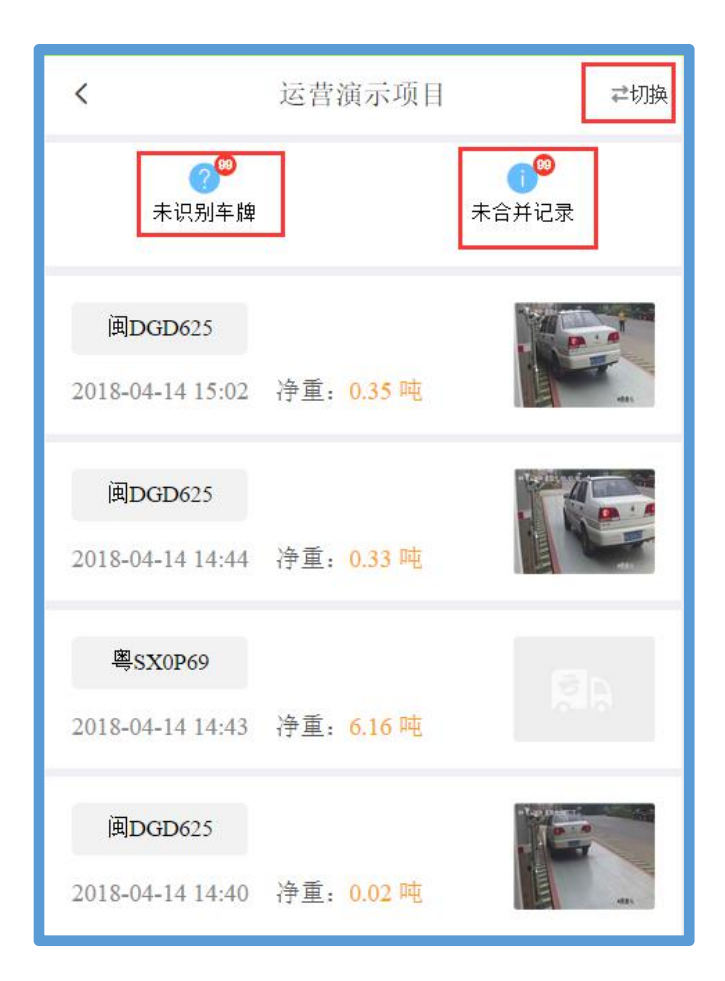

#### 3.4.1 未识别车牌

现场未识别车牌可对其进行进/出场跟换,车牌号和车牌归属地的修改,以时间降序为排序原则,可批量删除数据。如图:

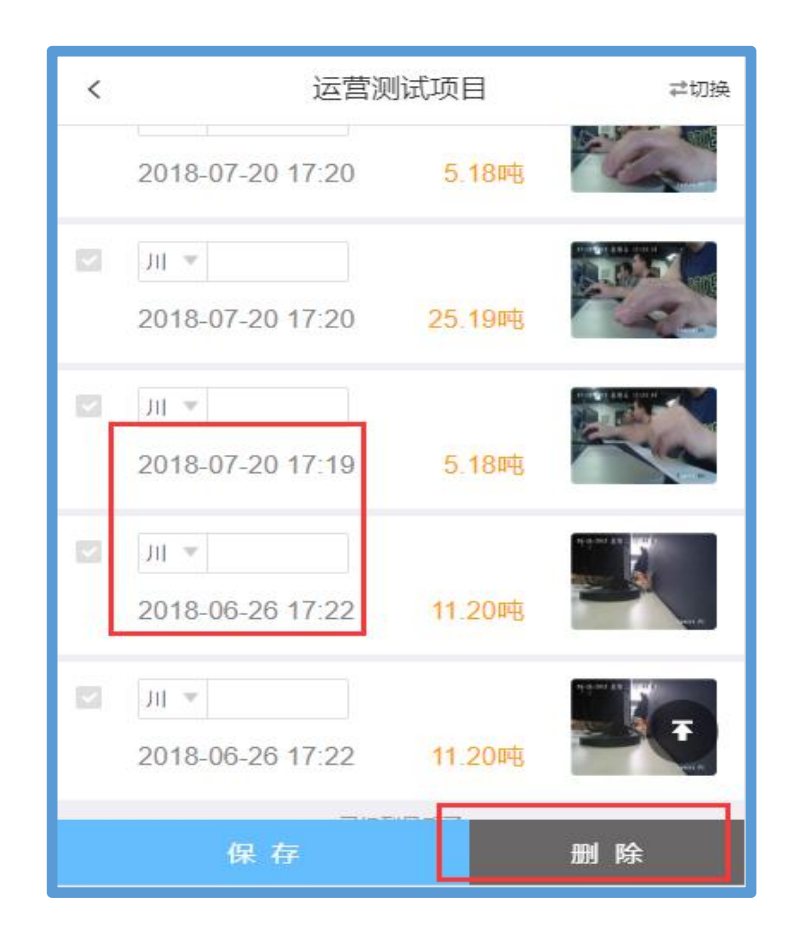

3.4.2 未合并记录

车牌信息录入后,需要进行车牌合并,对其车牌信息进行修改,修改完成后 根据情况与其他记录进行合并,形成一条完整的进出场数据。如图:

注:要合并记录必须满足三个条件:其一,车牌号一致;其二,进场时间大 于出场时间;其三,毛重大于皮重。

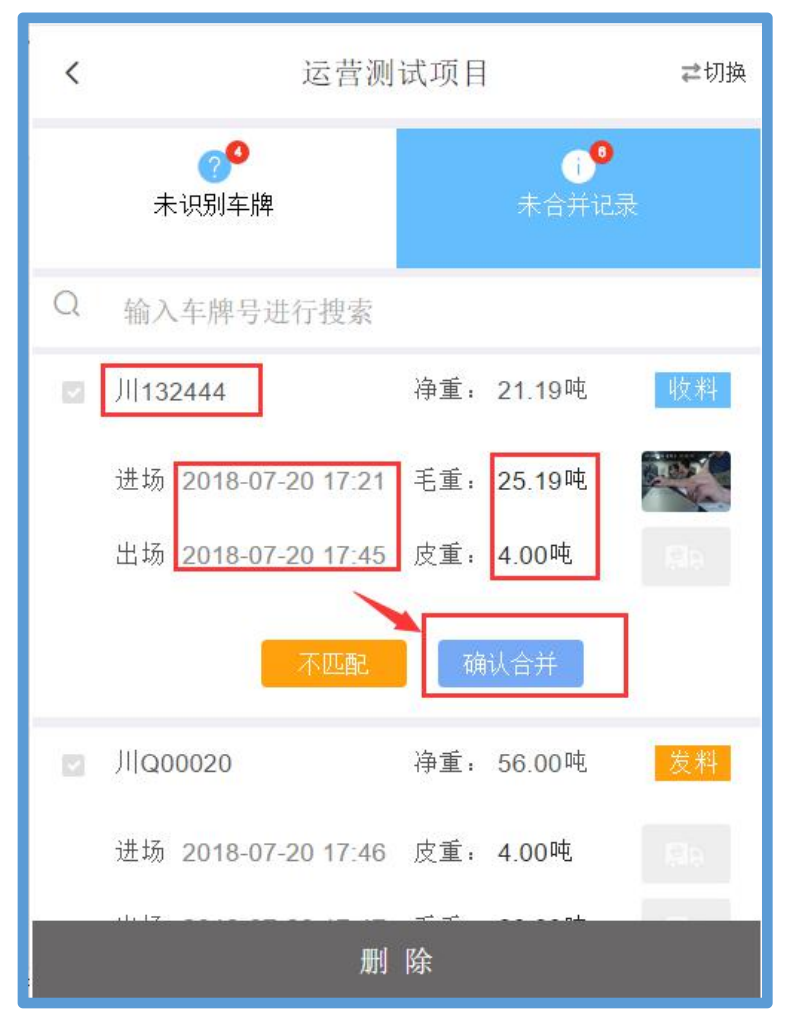

针对能合并的车辆记录,需要对其收货信息进行补录,如供应商,材料信息、 发货数量等,补录完后选择【完成收料】,数据同步到集采云端。如图:

| <             | 车牌                  | : JI 132 <mark>4</mark> 44 |          |
|---------------|---------------------|----------------------------|----------|
| 毛重<br>25.19 吨 | 皮重<br><b>4.00 吨</b> | 净重<br>21.19 吨              |          |
| 合并方式 🤇        | ●普通合并               | ○关联云策                      | 1发货单合并   |
| 供应商           |                     | B                          | 请选择供应商 > |
| 发货类型          |                     |                            | 总包       |
| 材料1           |                     |                            | Ŵ        |
| 材料名称<br>规格    |                     |                            | 请选择材料 >  |
| 材料单位          |                     |                            | 吨 ▼      |
|               |                     |                            |          |

## 3.5 统计分析

统计分析功能主要针对管理人员实时管控各公司,各项目物料验收信息。该 功能拥有项目统计,材料统计,供应商统计,车辆统计,台账明细和预警信息, 通过全方位数据报表分析,指导现场物料验收科学性,精准性。

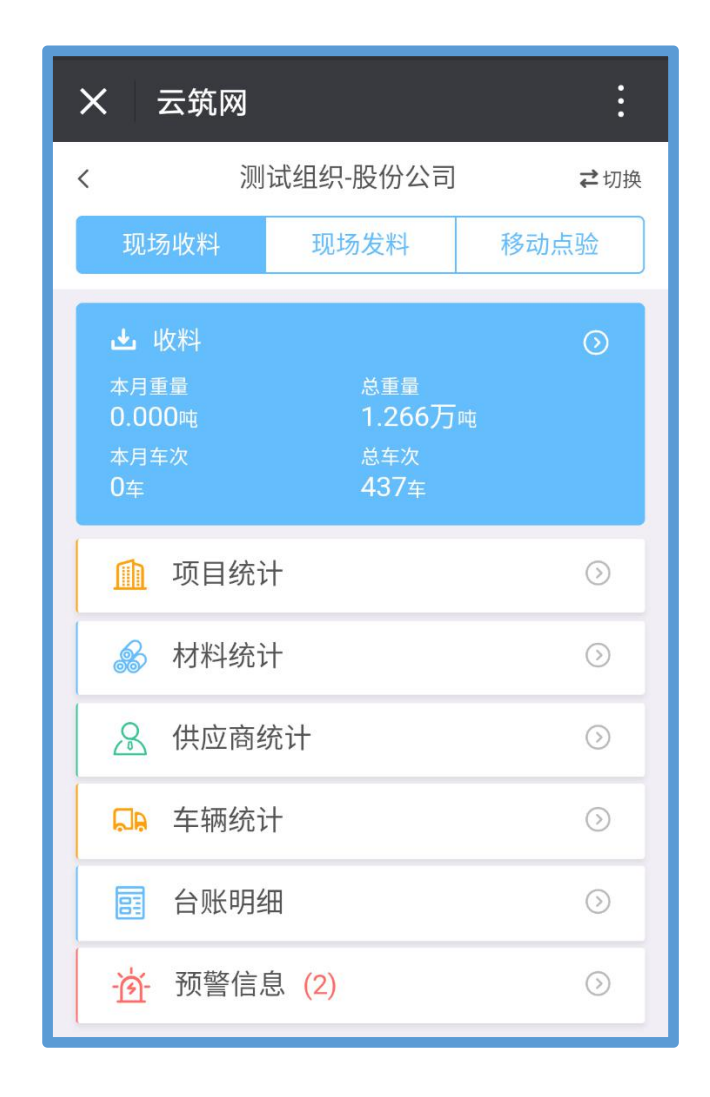

## 3.5.1 现场收料

现场收料是指现场端收料。在【总计】展示近七日,本月,本年整体收料走势和主要材料情况。如图:

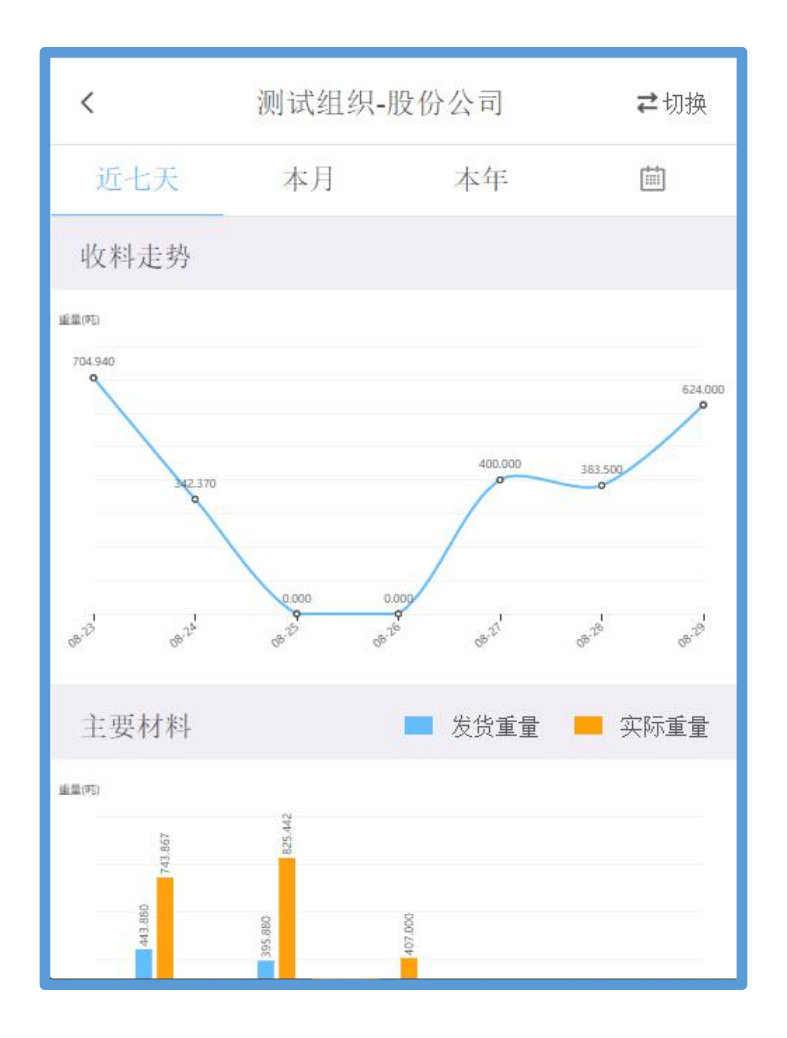

3.5.1.1 项目统计

【项目统计】,显示项目现场端的时长及过磅次数查看过磅商品收料,实时 查看该项目视频监控。如图:

| <      | 运营测试 | 式项目      | ŧ       | ≥切换 |
|--------|------|----------|---------|-----|
| 近七天    | 本月   | 本年       |         | Q   |
| 项目名称   | 安装时  | 寸长(天) 过磅 | 青次数 (次) | 11  |
| 运营测试项目 | 9    | 1        | 6       | >   |

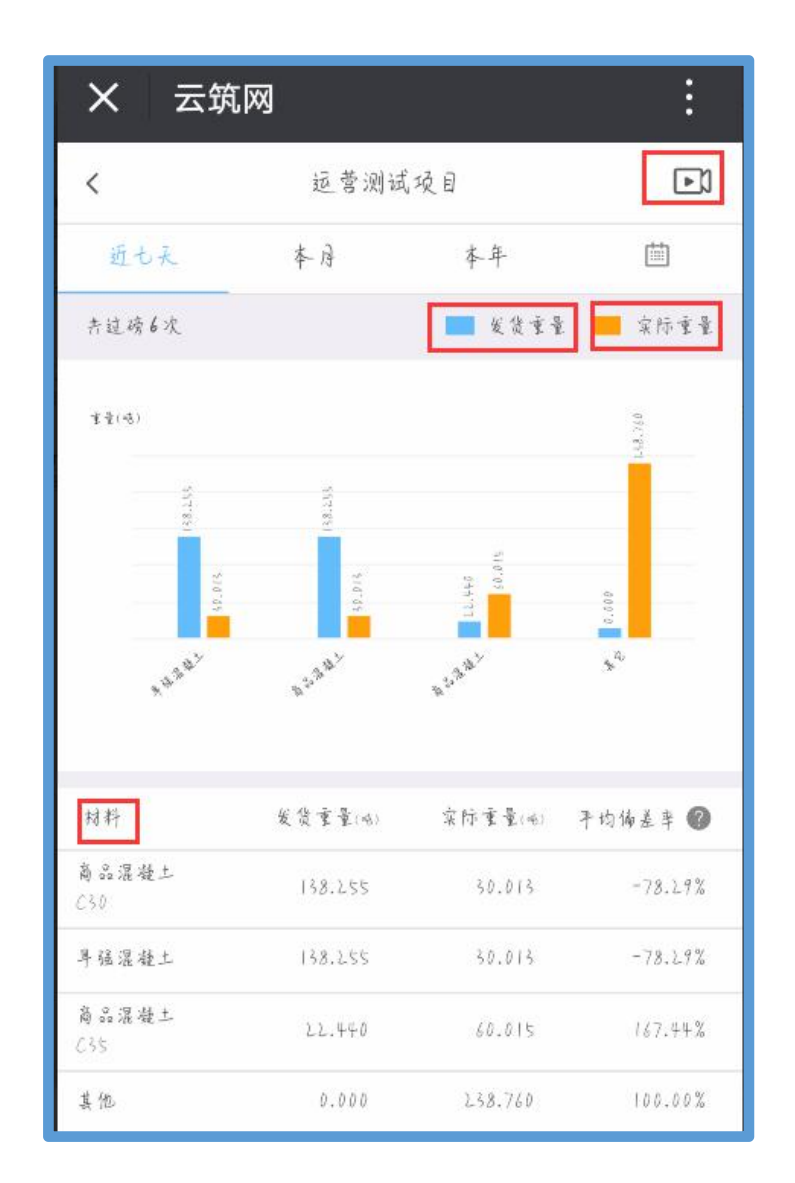

3.5.1.2 材料统计

【材料统计】,主要统计该公司或项目验收材料整体情况,以及按近七天、本月和本年看整体情况。如图:

| X 云斑                | ៳                         |                     | :       |
|---------------------|---------------------------|---------------------|---------|
| <                   | 运营测                       | 试项目                 | ≓切棱     |
| 近七天                 | 本历                        | 本年                  |         |
| 发货重量(**)<br>298.950 |                           | 收货重量(m)<br>358.800  |         |
| 机量(ma)<br>0.000     |                           | 实际重量(**)<br>358.800 |         |
|                     |                           | 发货重量(4)             | 京府重量(4) |
| 材料                  | 南京                        |                     | 偏差率 🖉   |
| 育品混發土<br>C30        | 188.255<br><u>80</u> .013 |                     | -78.29% |
| 阜強混凝土               | 138.155<br>50-013         |                     | -78.29% |
| 育品混凝土<br>C35        | 212.440<br>60.015         |                     | 167.44% |
| 其它                  | 238.760                   |                     | 100.00% |

3.5.1.3 供应商统计

【供应商统计】中按照近七天,本月和本年,多供应商供应重量和供应种类 top5,及供应商列表全方位把控。如图:

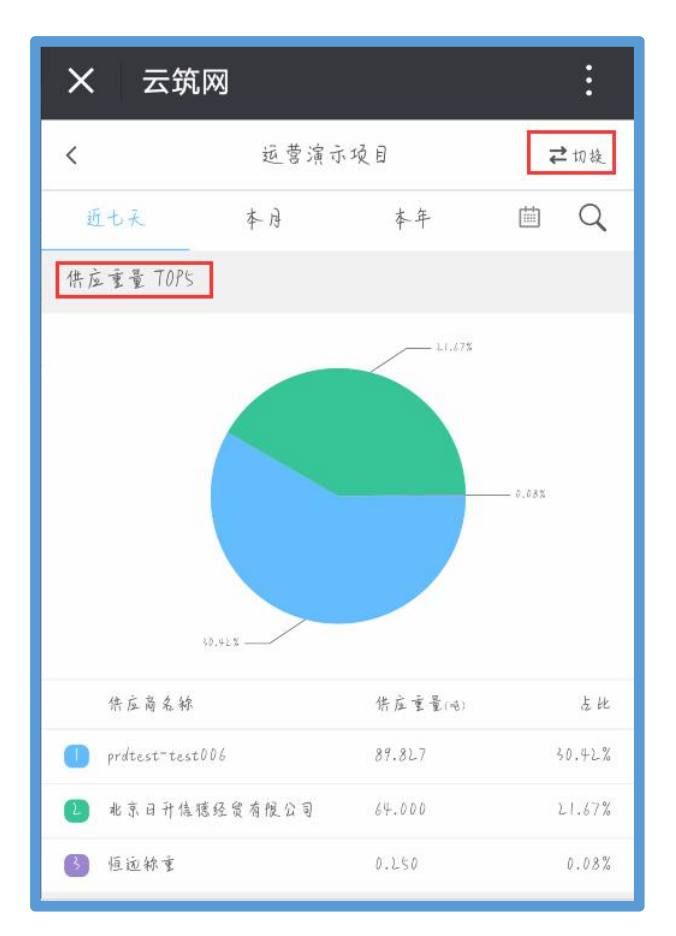

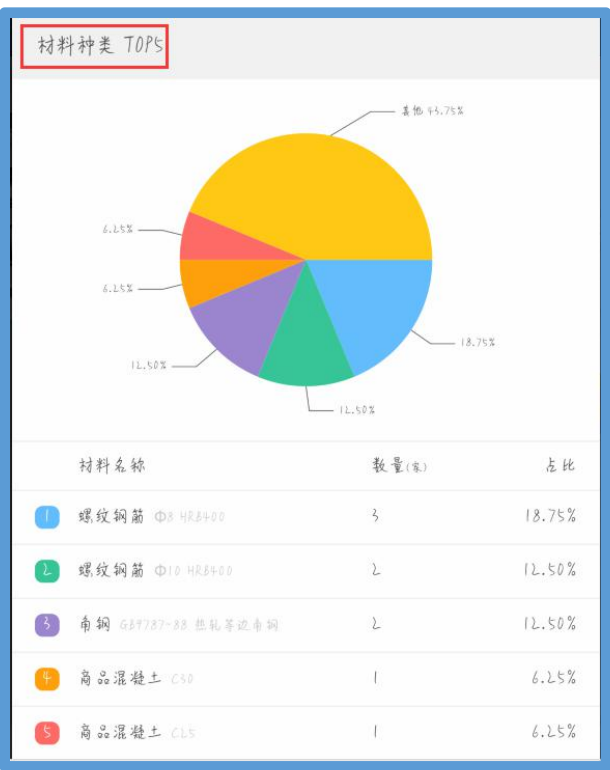

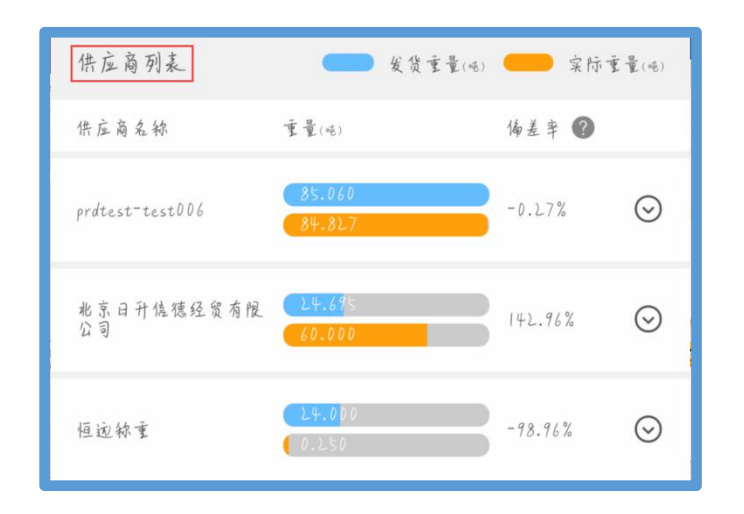

3.5.1.4 车辆统计

【车辆统计】,主要显示该车辆的皮重记录最高、最低和平均并进行预警, 如图:

| X 云筑                                                 | ; <b></b>                                             |                 | :                |
|------------------------------------------------------|-------------------------------------------------------|-----------------|------------------|
| <                                                    | <b>11</b> ]345                                        | 678             |                  |
| 车辆皮重记录                                               |                                                       |                 |                  |
| 最高度重                                                 |                                                       |                 | 33.000吨 >        |
| 最低皮重                                                 |                                                       |                 | 1.000 mt >       |
| 平均皮重                                                 |                                                       |                 | 17.000吨          |
| 进场日期,2018-<br>出场日期,2018-<br>送达项目,运营涌<br>供 庄 商,prdtes | 02-01 16:27:55<br>02-01 16:30:21<br>1示項目<br>t-test006 |                 |                  |
| 毛重(味)<br>8.000                                       | 慶重(4)<br>1.000                                        | 净重(吨)<br>7.000  | 悔差率 ❷<br>100.00% |
| 进场日期,2018-<br>出场日期,2018-<br>送达项目,延营蒲<br>供 庄 商。       | 02-01 15:07:37<br>02-01 16:25:24<br>(示项目              |                 |                  |
| 毛重(嗎)<br>78.000                                      | 炭重(吨)<br>33.000                                       | 净重(吨)<br>45.000 | 偏差率 🕖<br>200.00% |

在台账明细中,可查看每个收货单具体信息,包括进出场图片及抓拍的运单 照片。如图:

| X 云斑                                        | ា                                                               |                   | :                  |
|---------------------------------------------|-----------------------------------------------------------------|-------------------|--------------------|
| <                                           | 返营演员                                                            | 下项目               | ≓切技                |
| 近七天                                         | 本府                                                              | 本年                |                    |
| 全部科                                         | 3料 女                                                            | 全音                | ◆後華 ▼              |
| 收货单号:474<br>收货时间:20<br>供应 扇: prd<br>收货单位: 运 | +08-2018020616146<br>18-02-06 16:15:22<br>test-test006<br>曹演示项目 | 00184             | >                  |
| 发货重量(吨)<br>23.110                           | 峻隻重量(吨)<br>19.000                                               | 案际重量(≈)<br>19.000 | 平均偏差率 🕖<br>-17.78% |
| 收货单号:479<br>收货时同:20<br>快应 鲁:<br>收货单位:运;     | +08-2018020616110<br>18-02-06 16:14:04<br>曹演示项目                 | 00183             | >                  |
| 发货重量(吨)<br>9.000                            | 岐貨重量(吨)<br>13.000                                               | 案际重量(∞)<br>13.000 | 平均偏差率 ❷<br>44.44%  |
| 收货单号:479<br>收货时间:20<br>供应 篇:<br>收货单位:60     | 108-201712229040<br>18-02-05 17:44:27<br>曹演示项目                  | 0158              | >                  |

#### 3.5.1.6 预警信息

预警信息主要针对现场收货超出阀值进行预警,点击即跳转到台账明细详情页面,可查看明细。

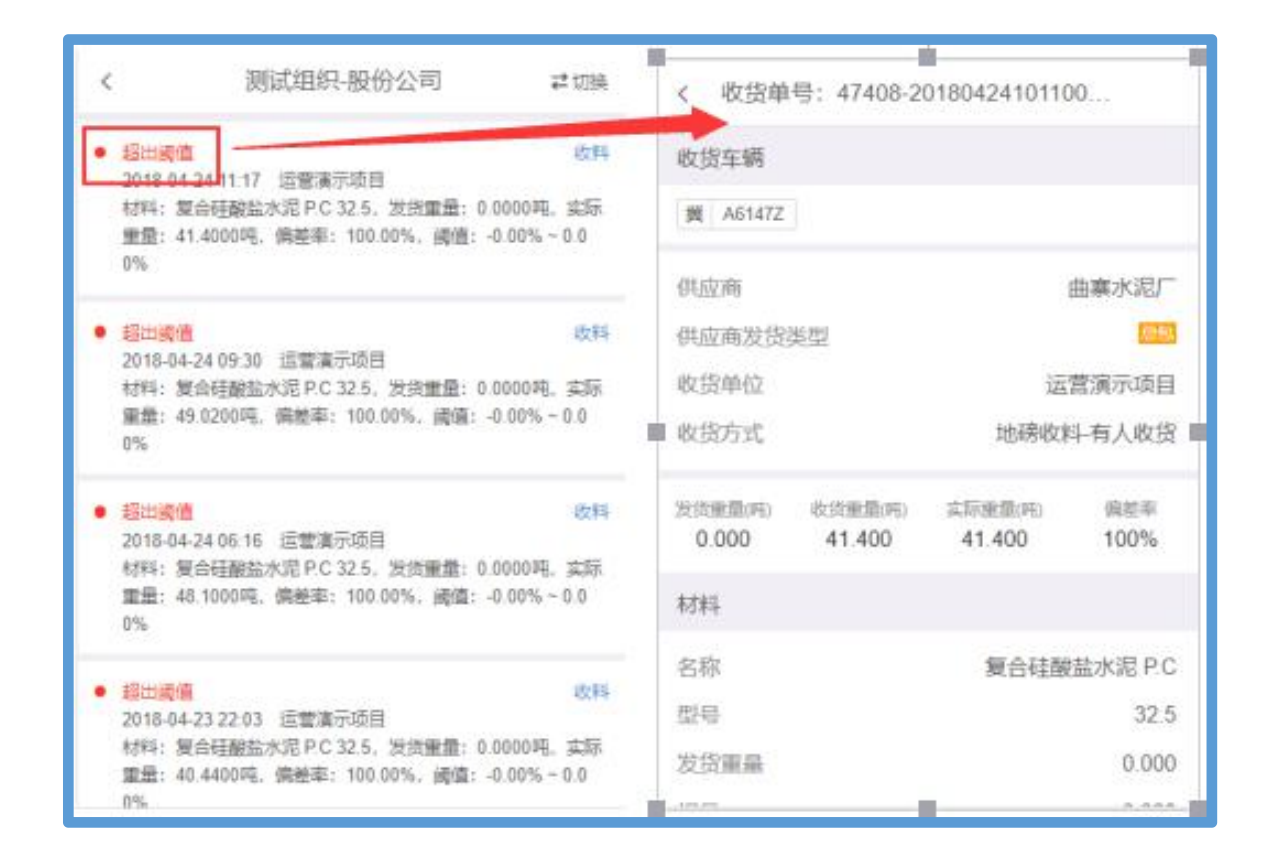

#### 3.5.2 现场发料

现场发料是指现场端发料。在【总计】可查看公司和项目发料的重量和车次; 针对发料分为项目统计,材料统计,收货单位统计,车辆统计,台账明细和预警 信息,操作方式跟"现场收料"一样,详情参考【3.4.1 现场收料】。如图:

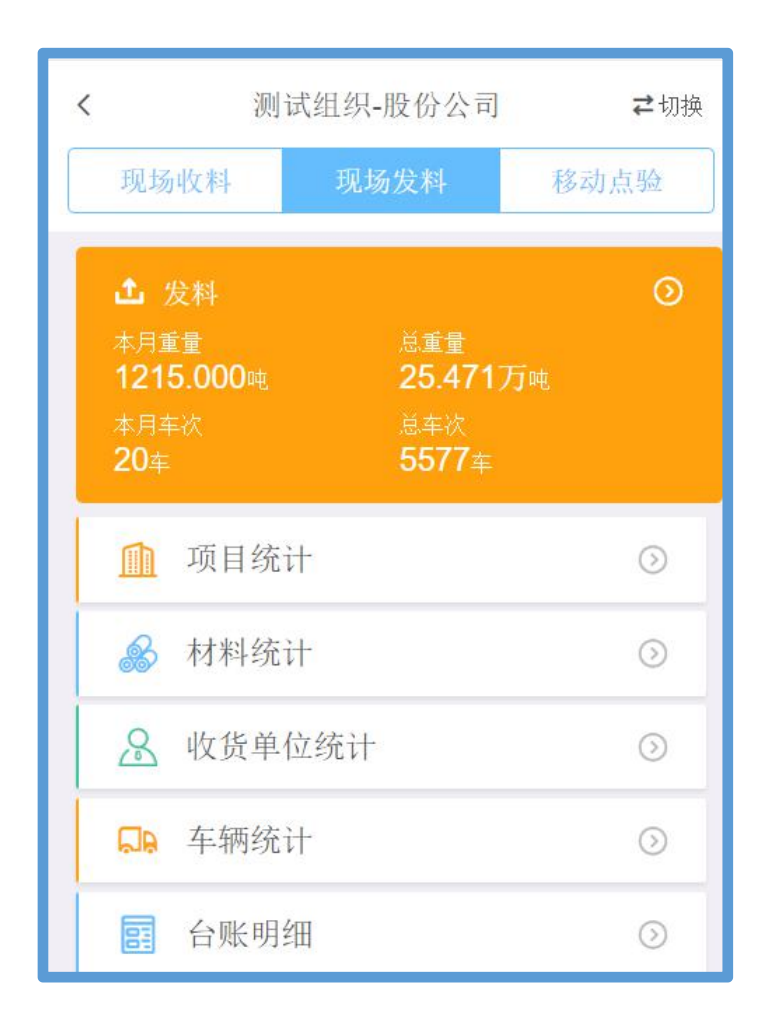

## 3.5.3 移动点验

移动点验是指微信端收货。在【总计】有统计移动点验总数和点验车次;该 功能模块有项目统计,材料统计,供应商统计和台账明细,相应查看和操作方式 跟"现场收料"一样,详情参考【3.4.1现场收料】。如图:

| < 测                                                                                | 试组织-股份公司                                     | ⇄切换      |
|------------------------------------------------------------------------------------|----------------------------------------------|----------|
| 现场收料                                                                               | 现场发料                                         | 移动点验     |
| <ul> <li>▲ 收料</li> <li>本月数量</li> <li>349.880</li> <li>本月车次</li> <li>47车</li> </ul> | 总数量<br><b>12.2837</b><br>总车次<br><b>353</b> 车 | <b>⊙</b> |
| <u>师</u> 项目统                                                                       | +                                            | $\odot$  |
| 😹 材料统计                                                                             | i <del>1</del>                               | $\odot$  |
| ▲ 供应商                                                                              | 统计                                           | $\odot$  |
| <b>三</b> 台账明约                                                                      | 田                                            | $\odot$  |
|                                                                                    |                                              |          |

【统计分析-移动点验-台账明细】里可查看收货备注。如图:

| < 测                                                                                | 试组织-股份公司                      | ⇄切换     |  |
|------------------------------------------------------------------------------------|-------------------------------|---------|--|
| 现场收料                                                                               | 现场发料                          | 移动点验    |  |
| <ul> <li>・ 收料</li> <li>本月数量</li> <li>315.880</li> <li>本月车次</li> <li>41车</li> </ul> | 总数量<br>12.279万<br>总车次<br>347车 | ٥       |  |
| 1 项目统                                                                              | it                            | 0       |  |
| 🔗 材料统                                                                              | 參 材料统计 ③                      |         |  |
| ▲ 供应商                                                                              | <u> 保</u> 应商统计                |         |  |
| 日 日 日 日 日 日 日 日 日 日 日 日 日 日 日 日 日 日 日                                              | 细                             | $\odot$ |  |
|                                                                                    |                               |         |  |

| く 收货单号 | cscec-lssh-20180 | 82400      |
|--------|------------------|------------|
| 供货商家   | 重庆富申联合供应         | [链管理有限公司   |
| 发货类型   |                  | 总包         |
| 收货单位   |                  | 测试20180810 |
| 收货方式   |                  | 移动点验       |
| 发货数量   | 实际数量             | 偏差率        |
| 12.000 | 12.000           | 0.00%      |
| 材料     |                  | >          |
| 名称     |                  | PPR管卡      |
| 型号     |                  |            |
| 发货数量   |                  | 12.000     |
| 实际数量   |                  | 12.000     |
|        | 复制分享链接           |            |
|        |                  |            |

| ζ 1                                                                            | 商品收货详情               |        |
|--------------------------------------------------------------------------------|----------------------|--------|
| 商品名称                                                                           |                      | 发货数量   |
| PPR管卡<br>品牌:其他;规格:                                                             |                      | × 12 个 |
| 收货数量小计: 12 个<br>验收方式:  全量<br>阈值: -0.00%~0.00%                                  | 实际偏差: 0%<br>偏差结果: 正常 |        |
| <ul> <li>第1次收货数量: 12~</li> <li>收货人: test6</li> <li>收货时间: 2018-08-24</li> </ul> | ► 15:59:55           |        |
| 备注: testing                                                                    |                      |        |
|                                                                                |                      |        |
|                                                                                | _                    |        |

# 第4章 联系我们

中建电商提供完备的客服服务体系,您遇到系统任何问题时,可拨打客服热 线咨询

电话: 028-82570666